## – <mark>tiny tracker</mark> —

| How to Update Child's Details |                                                                                                    |                                                                                                    |
|-------------------------------|----------------------------------------------------------------------------------------------------|----------------------------------------------------------------------------------------------------|
| No                            | tes: Children's details are imported f                                                                                                    | rom your MIS or they can be added or updated in Tiny                                                                                                    |
| Tra                           | cker. See also: 'How toAdd a New                                                                                                    | Child'.                                                                                                    |
| 1.                            | Selecting Children<br>Select the name of the child or<br>use the search bar to search by:<br>• Name<br>• DOB<br>• UPN                                                                                                    | Sector former, Junes     Person     Report     Sector       Sector former, Junes     Control     Control       Sector former, Junes     Control     Control       Sector former, Junes     Control     Control       Sector former, Junes     Control     Control       Sector former, Junes     Control     Control       Sector former, Junes     Control     Control       Sector former, Junes     Control     Control       Control     Control     Control       Control     Control     Control |
| 2.                            | Editing Children                                                                                                    | Class, Ennis<br>Colins, Raph<br>Course, Andrew<br>Course, Andrew<br>Observations Forms Reports Settings                                                                                                    |
|                               | Edit any of the details on the screen.<br>Upload a child's photograph by                                                                                                    | Advark, James     Date of Birth     Date of Birth       Advark, James     Date of Birth     Date of Admission       Advark, James     Date of Birth     Date of Admission       Alala, Candis     Alala, Candis     2 Contacts       Banin, Valerya     Zontacts     Deterd?                                                                                                    |
|                               | <ul> <li>Select File</li> <li>When using a laptop, this will ask you to find a photograph you have already taken.</li> <li>If you are using a tablet or mobile device, this will give you the option to take a new photograph or locate one you have</li> </ul> | 2       Banks, Chloe       Attributes         Barrick, Molly       Pupil Premium       Free School Meals       English as an editional language         Broz, Konrad       In Gare       Child Looked After       Gifted and Talented         Carter, Ryan       GW Social Services       LB Louise Test       Select File         Chaban, Julia       Chriv, Vittor       Gurko, Rangh       Seve Pupil Details         Coints, Ralph       Seve Pupil Details       Seve Pupil Details                                                                                                    |
|                               | Select Save Pupil Details to confirm changes                                                                                                    |                                                                                                    |

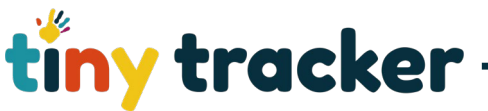

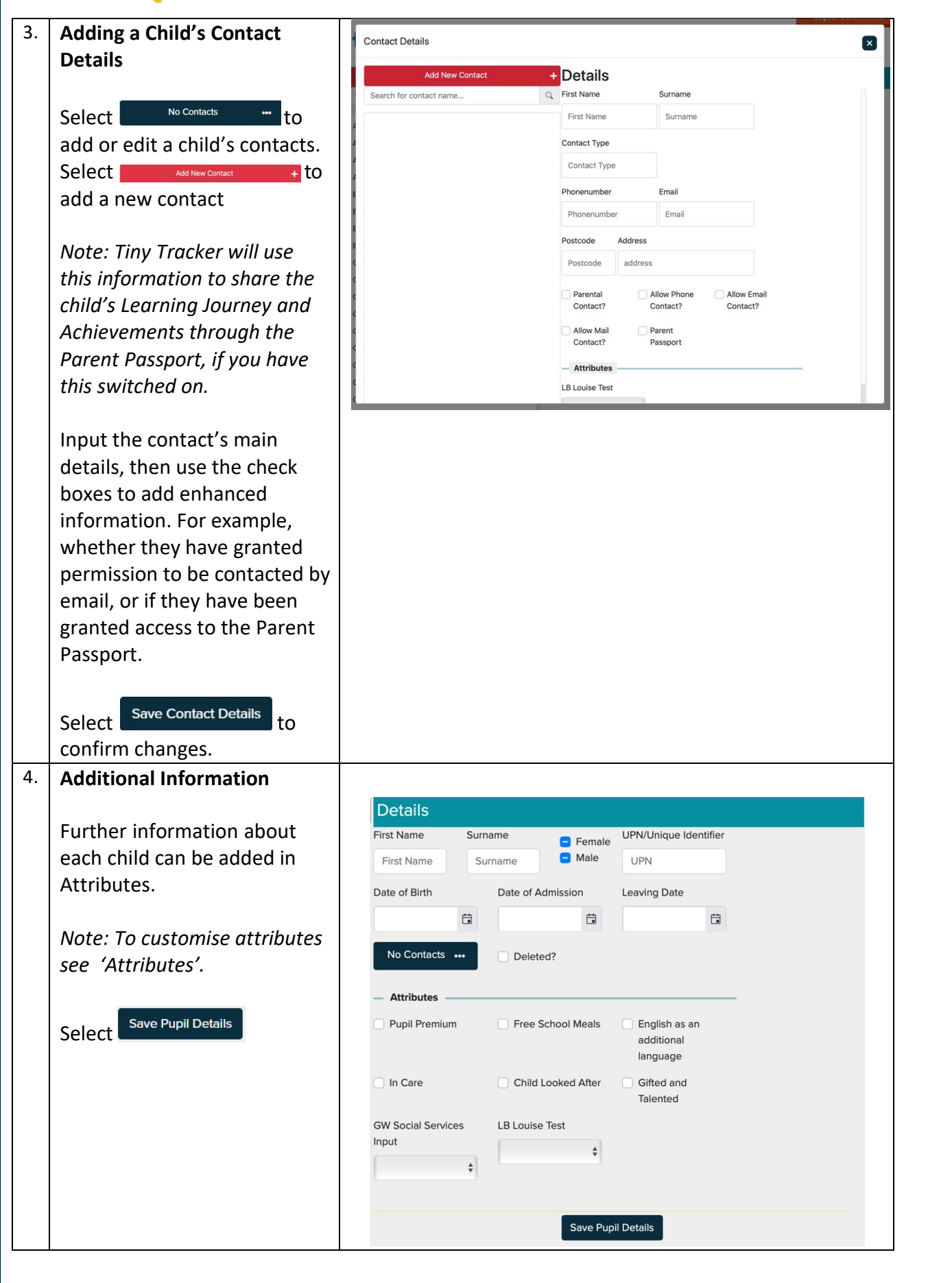